### NEXTGEN PROBLEM LIST MAPPING Demonstration & Troubleshooting

This demonstration reviews what has happened in the transition from the Chronic Conditions List of KBM 8.1 to the Problem List of KBM 8.3.

This has been prepared with EHR 5.8 & KBM 8.3. Subsequent updates may display cosmetic & functional changes.

Use the keyboard or mouse to pause, review, & resume as necessary.

## Overview

- To comply with governmental Meaningful Use guidelines, the new version of NextGen (KBM 8.3) changed the old Chronic Conditions List to the Problem List.
- This new Problem List must be defined via SNOMED diagnosis codes, which required that diagnoses on the old Chronic Conditions List be "mapped" to the new Problem List & SNOMED Codes.

# Overview

• For the majority of diagnoses, this conversion took place automatically during the upgrade. This saved users a lot of work, but left us with some messy entries that you may want to review & clean up.

• Also, a number of diagnoses couldn't be mapped, since there wasn't a 1:1 correlation to a SNOMED code available. For these, you'll need to map the diagnosis over manually.

#### This was the old the Chronic Conditions List.

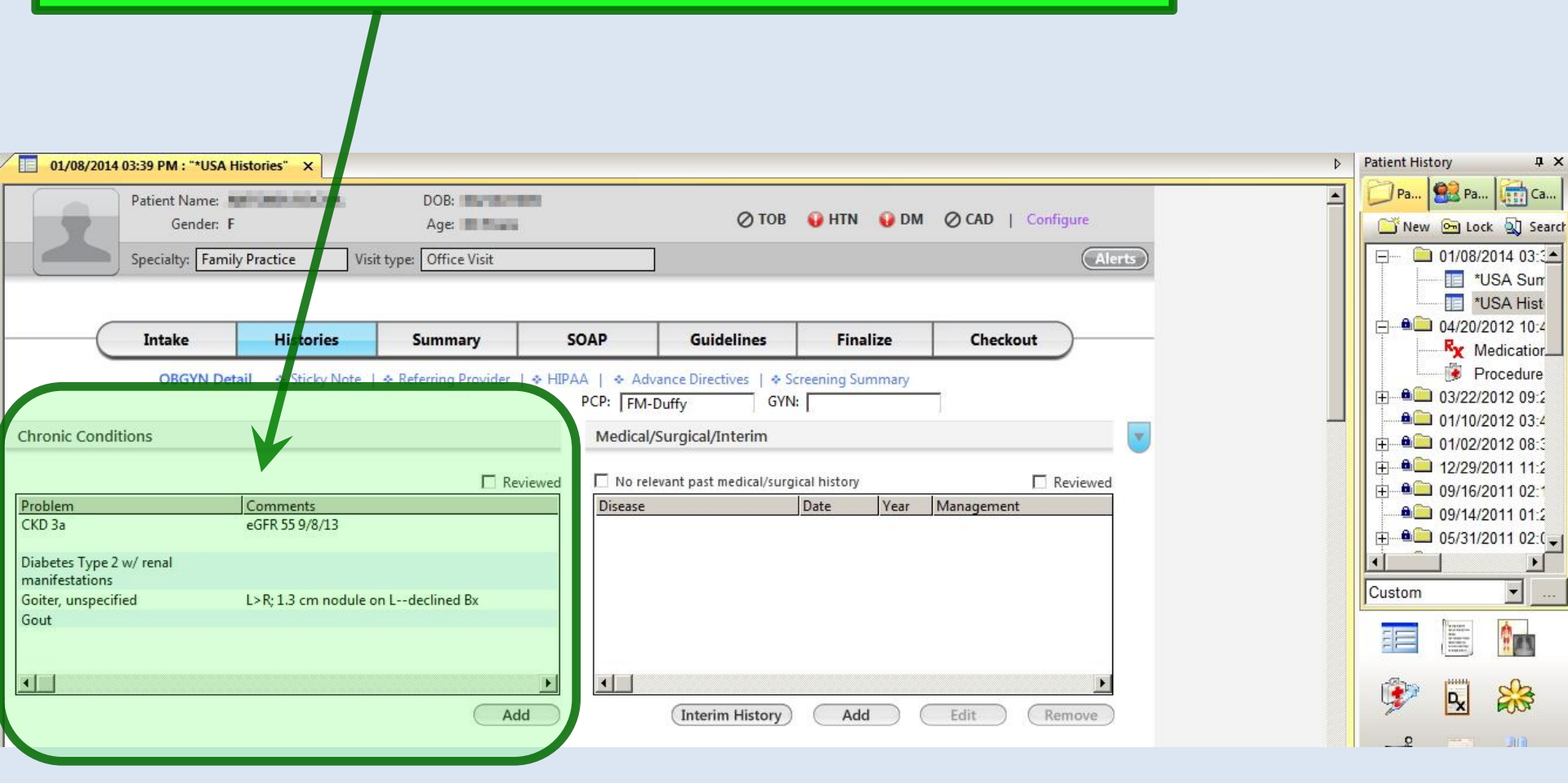

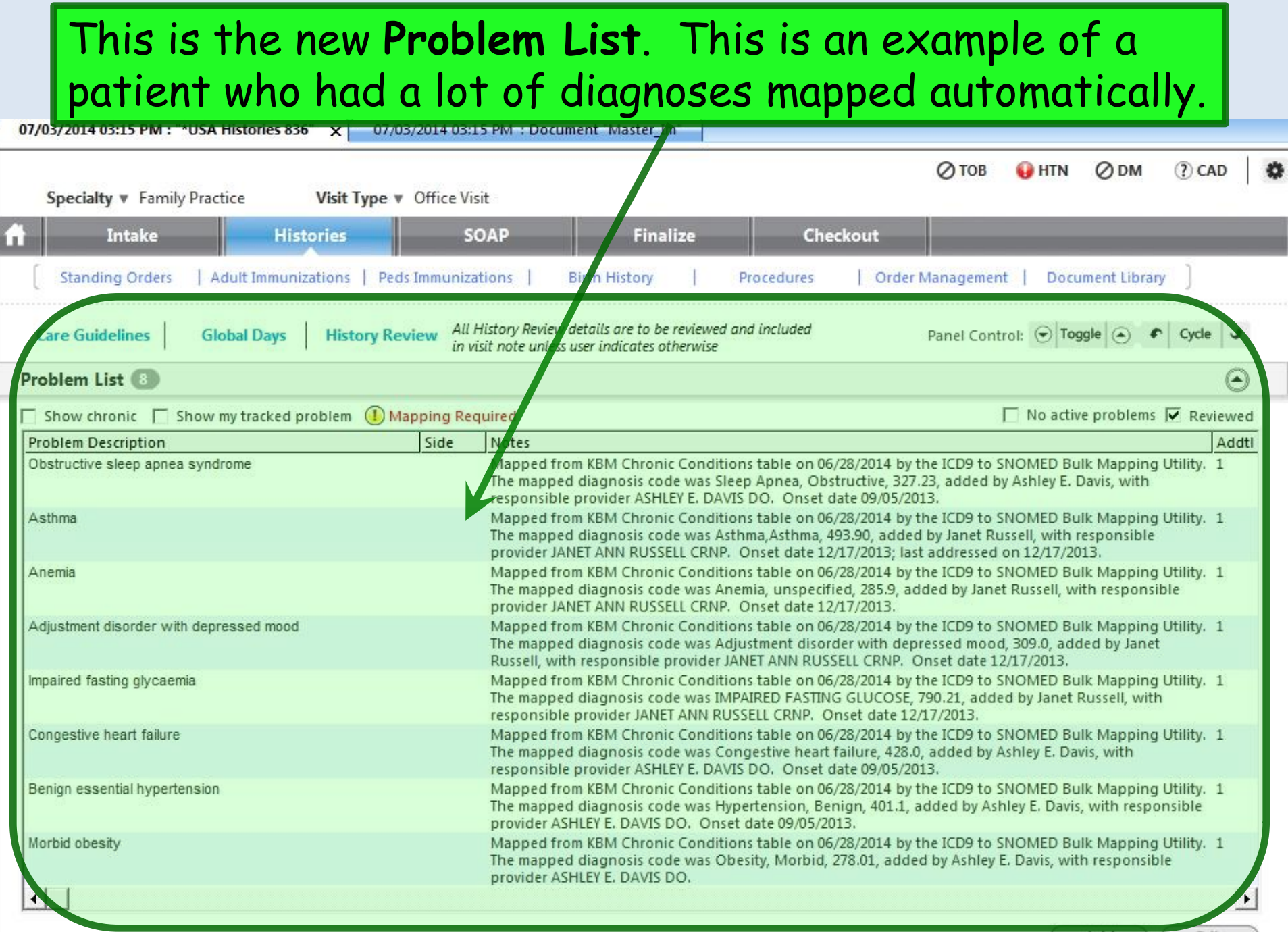

Add

FOIL

| Notice all of the<br>First, they press<br>old Chronic Cond<br>"audit trail" to e<br>added, & how/w | ese Notes. These serve<br>erve any comments th<br>ditions. Second, they<br>explain how these diag<br>hen they were conver                                                         | ve a couple purposes.<br>at were added to the<br>provide a sort of<br>noses were first<br>ted.                                                                                                 |
|----------------------------------------------------------------------------------------------------|----------------------------------------------------------------------------------------------------|----------------------------------------------------------------------------------------------------|
| Care Guidelines Global Days Hist                                                                   | ory Review All History Review details are to be reviewed and includ<br>in visit note unless user indicates otherwise                                                              | ded Panel Control: 🕤 Toggle 🕢 🔹 Cycle 🔹                                                                                                    |
| Show chronic 🔲 Show my tracked problem                                                             | (1) Mapping Required                                                                                                    | No active problems 🔽 Reviewed                                                                                                    |
| Problem Description<br>Obstructive sleep apnea syndrome                                            | Side Notes<br>Mapped from KBM Chronic Condition table<br>The mapped diagnosis code was Sleep upner<br>responsible provider ASHLEY E. DAVIS DA. O                                  | Addt<br>e on 06/28/2014 by the ICD9 to SNOMED Bulk Mapping Utility. 1<br>ea, Obstructive, 327.23, added by Ashley E. Davis, with<br>Onset date 09/05/2013.                                     |
| Asthma                                                                                             | Mapped from KBM Chronic Conditions the<br>The mapped diagnosis code was Asthma, Asti<br>provider JANET ANN RUSSELL CRNP. Onset d                                                  | e on 06/28/2014 by the ICD9 to SNOMED Bulk Mapping Utility. 1<br>hma, 493.90, added by Janet Russell, with responsible<br>date 12/17/2013: last addressed on 12/17/2013.                       |
| Anemia                                                                                             | Mapped from KBM Chronic Conditions table<br>The mapped diagnosis code was Anemia, un<br>provider JANET ANN RUSSELL CRNP. Onset d                                                  | e on 06/28/2014 by the ICD9 to SNOMED Bulk Mapping Utility. 1<br>specified, 285.9, added by Janet Russell, with responsible<br>date 12/17/2013.                                                |
| Adjustment disorder with depressed mood                                                            | Mapped from KBM Chronic Conditions table                                                                                                    | e on 06/28/2014 by the ICD9 to SNOMED Bulk Mapping Utility. 1                                                                                                    |
|                                                                                                    | Russell, with responsible provider JANET AND                                                                                                    | N RUSSELL CRNP. Onset date 12/17/2013.                                                                                                    |
| Impaired fasting glycaemia                                                                         | Russell, with responsible provider JANET ANN<br>Mapped from KBM Chronic Conditions table<br>The mapped diagnosis code was IMPAIRED F<br>responsible provider JANET ANN RUSSELL CR | N RUSSELL CRNP. Onset date 12/17/2013.<br>e on 06/28/2014 by the ICD9 to SNOMED Bulk Mapping Utility. 1<br>FASTING GLUCOSE, 790.21, added by Janet Russell, with<br>NP. Onset date 12/17/2013. |

While this is theoretically helpful, it creates a verbose,
 messy appearance that obscures any clinically useful
 comments that may have been carried over.

| History of Present Illness 1. Follow Up of chronic problems Was seen by Dr. Broughton to arran Working on finding permanent hous Problem List | ge sleep study. Has still been having chest pain<br>ing, currently staying with a friend.                                                                                                    | mat is relieve | d by Nitrogylcerin. |
|----------------------------------------------------------------------------------------------------|----------------------------------------------------------------------------------------------------|----------------|---------------------|
| Problem Description                                                                                                    | Notes                                                                                                    | Oncot Data     | Chronic             |
| Obstructive sleep apnea syndrome                                                                                                    | Mapped from KBM Chronic Conditions table<br>on 06/28/2014 by the ICD9 to SNOMED Bulk<br>Mapping Utility. The mapped diagnosis code<br>was Sleep Apnea, Obstructive, 327.23, added<br>by Ashley E. Davis, with responsible provider<br>ASHLEY E. DAVIS DO. Onset date<br>09/05/2013.                       | 09/05/2013     | Y                   |
| Asthma                                                                                                    | Mapped from KBM Chronic Conditions table<br>on 06/28/2014 by the ICD9 to SNOMED Bulk<br>Mapping Utility. The mapped diagnosis code<br>was Asthma, Asthma, 493.90, added by Janet<br>Russell, with responsible provider JANET<br>ANN RUSSELL CRNP. Onset date<br>12/17/2013; last addressed on 12/17/2013. | 12/17/2013     | Y                   |
| Anemia                                                                                                    | Mapped from KBM Chronic Conditions table                                                                                                    | 12/17/2013     | Y                   |

So what can we do about it?

#### We need to take this opportunity to update & correct the Problem :ist, so while we're doing that, let's get all this garbage out of our faces.

| 07/03/2014 03:15 PM : "*USA Histories 836" × 07/03/20 | 14 03:15 PM : Document "Master_Im"                                                                                                    | 1                                                                                                    | > Patient History 4                                                          |
|-------------------------------------------------------|----------------------------------------------------------------------------------------------------|----------------------------------------------------------------------------------------------------|------------------------------------------------------------------------------|
| Specialty # Family Practice Visit Type # Of           | fice Minit                                                                                                    | ⊘ TOB 😜 HTN ⊘ DM ⑦ CAD   🏶 🖆                                                                                                    | Patie 🔛 Patie 🚮 Cate                                                         |
| Select one of t                                       | he diagnoses & c                                                                                                    | lick Edit.                                                                                                    | O7/03/2014 03:15 PM     WSA Histories     VSA Histories     *USA Histories 8 |
| Care Guidelines Global Days History Review            | All History Review details are to be reviewed and included<br>in visit note unless user indicates otherwise                                                     | Panel Control: 🕤 Toggle 🕤 🔹 Cycle 🕩                                                                                                    | *USA Intake 836                                                              |
| Problem List 📵                                        |                                                                                                    | $\odot$                                                                                                    | USA Fts Finalize                                                             |
| Show chronic 🔲 Show my tracked problem (1) Mapp       | ing Required                                                                                                    | □ No active problems ▼ Reviewed                                                                                                    | ✓ Master Im                                                                  |
| Problem Description 9                                 | ide Notes                                                                                                    | Addti                                                                                                    | Patient Plan                                                                 |
| Obstructive sleep apnea syndrome                      | Mapped from KBM Chronic Conditions table on 06/2<br>The mapped diagnosis code was Sleep Apnea, Obstru<br>responsible provider ASHLEY E. DAVIS DO. Onset date    | 2014 by the ICD9 to SNOMED Bulk Mapping Utility. 1<br>ve, 327.23, added by Ashley E. Davis, with<br>60. 95/2013.                            | Medication Allerg                                                            |
| Asthma                                                | Mapped from KBM Chronic Conditions table on 06/28<br>The mapped diagnosis code was Asthma, Asthma, 493.<br>provider JANET ANN RUSSELL CRNP. Onset date 12/17    | /2019 by the ICD9 to SNOMED Bulk Mapping Utility. 1<br>90, add ed by Janet Russell, with responsible<br>/2013; Ian addressed on 12/17/2013. | Problem                                                                      |
| Anemia                                                | Mapped from KBM Chronic Conditions table on 06/28<br>The mapped diagnosis code was Anemia, unspecified,<br>provider JANET ANN RUSSELL CRNP. Onset date 12/17    | /2014 by the ICD9 to SNOMED Bulk Mapping Utility. 1<br>285.9, addee by Janet Russell, with responsible<br>/2013.                            |                                                                              |
| Adjustment disorder with depressed mood               | Mapped from KBM Chronic Conditions table on 06/28<br>The mapped diagnosis code was Adjustment disorder<br>Russell, with responsible provider JANET ANN RUSSEL   | /2014 by the ICDs to SNOMED Bulk Mapping Utility. 1<br>with depressed mood, 309.0, added by Janet<br>L CRNP. Onset date 2/17/2013.          |                                                                              |
| Impaired fasting glycaemia                            | Mapped from KBM Chronic Conditions table on 06/28<br>The mapped diagnosis code was IMPAIRED FASTING G<br>responsible provider JANET ANN RUSSELL CRNP. Onse      | /2014 by the ICD9 to SUOMED Bulk Mapping Utility. 1<br>ILUCOSE, 790.21, added by Janet Russell, with<br>et date 12/17/2013.                 | ⊕ ● 04/30/2014 12:00 AM     ⊕ ● 04/21/2014 11:00 AM                          |
| Congestive heart failure                              | Mapped from KBM Chronic Conditions table on 06/28<br>The mapped diagnosis code was Congestive heart fail<br>responsible provider ASHLEY E, DAVIS DO. Onset date | /2014 by the ICD9 to SNOM O Bulk Mapping Utility. 1<br>ure, 428.0, added by Ashley E. Davis, with<br>09/05/2013.                            |                                                                              |
| Benign essential hypertension                         | Mapped from KBM Chronic Conditions table on 06/28<br>The mapped diagnosis code was Hypertension, Benig<br>provider ASHLEY E, DAVIS DO. Onset date 09/05/2013.   | /2014 by the ICD9 to SNOMED BU, Mapping Utility. 1<br>n, 401.1, added by Ashley E. Davis, with responsible                                  | Custom 💌                                                                     |
|                                                       | The mooped diagnosis code was Obesity, Morbid, 278                                                                                                    | 2011 Live HordCOS by SNOMED Bulk Marroing Utility. 1<br>201, added by Ashrey E. Davis, with responsible                                     |                                                                              |
| Inis is actua                                         | ny the same as                                                                                                    |                                                                                                    |                                                                              |
| clicking the F                                        | roblem Module (                                                                                                    | DX) Add Edit                                                                                                    |                                                                              |
| Tcon on the t                                         | ic-tack-toe boar                                                                                                    | NGReat USA Health Services Foundation                                                                                                    | riduffy CAP NUM SCRI 07/07/2014                                              |

#### Here the Problem List displays, & I've selected a diagnosis I want to adjust. First, let's say I'd rather this entry just read "Depression." Select the diagnosis & click Re-Code.

| Problem List Billing ICD | List                  |                |                      |                   |                    |            |                         |                |                 |                          |
|--------------------------|-----------------------|----------------|----------------------|-------------------|--------------------|------------|-------------------------|----------------|-----------------|--------------------------|
| 🚱 Refresh 🍥 Preferen     | ces Show All Statuses |                | Show My 1            | Fracked Problem   | ms Only 🔲          | Show Chroi | nic Problems Only       |                |                 |                          |
| Desc                     | ription               | ÷              | Fully Specifi        | ed Name           | ⁄ +⊨ C             | hronic 中   | Secondary Condition     | Problem Status | + Rec           | cent Note 🛛 🕂            |
| Active                   |                       |                |                      |                   |                    |            |                         |                |                 |                          |
| 🗆 Adjustment dise        | order with depresse   | d mood         |                      |                   |                    |            |                         |                |                 |                          |
| Adjustment disord        | er with depressed moo | d Adjust       | ment disorder wi     | ith depressed m   | n d                |            |                         | Active         | Mapped from KBM | Chronic Conditions table |
| 표 Anemia                 |                       |                |                      |                   |                    |            |                         |                |                 |                          |
| 🗄 Asthma                 |                       |                |                      |                   |                    |            |                         |                |                 |                          |
| 🗄 Benign essentia        | hypertension          |                |                      |                   |                    |            |                         |                |                 |                          |
| E Congestive hear        | t failure             |                |                      |                   |                    |            |                         |                |                 |                          |
| Impaired fasting         | g glycaemia           |                |                      |                   |                    |            |                         |                |                 |                          |
| Morbid obesity           |                       |                |                      |                   |                    |            |                         |                |                 |                          |
| Obstructive slee         | p apnea syndrome      | 1              |                      |                   |                    |            |                         | m              |                 |                          |
| De Add Deeblere   De C   | The Provider 1 S      | -A Changin   A |                      |                   | Gauri (A dal Niata | (1)   Mi   |                         |                |                 |                          |
| Add to Billion ICD List  | Add to My Tracked Dr  |                |                      | esources +   v    | iew/Add Note       |            | v History   Reconcile   |                |                 |                          |
| Add to billing ICD List  | Add to My Tracked Pr  | oblems Ken     | love from ivity i ra | acked Problems    | 5                  |            |                         |                |                 |                          |
| Accept                   | Cancel                |                |                      |                   |                    |            |                         |                |                 |                          |
| Concept Id:              | 57194009              |                |                      |                   |                    |            |                         |                |                 |                          |
| Description:             | Adjustment disorder   | with depresse  | d mood               | Ful               | lly Specified N    | lame: Adju | ustment disorder with o | depressed mood |                 |                          |
| Oncet Dates              | 12/17/2012            |                | President Data       | 07/07/2014        | <b>—</b>           | Last Addr  | arradi                  |                |                 |                          |
| Deschard Pre             | 12/17/2013            |                | Resolved Date:       | 07/07/2014        |                    | Last Addr  | essed:                  |                |                 |                          |
| Resolved by:             |                       | Res            | solved Reason:       |                   |                    |            |                         |                |                 |                          |
| Problem Status:          | Active                | •              | Clinical Status:     |                   | •                  |            |                         |                |                 |                          |
| Chronic                  | Recorded Elsew        | /here 📃        | Source:              |                   |                    |            |                         |                |                 |                          |
| Secondary Condition      |                       | Respon         | sible Provider:      |                   |                    | ×          |                         |                |                 |                          |
| Provider:                | JANET ANN RUSSELL     | , CRN 🔻        | Location:            | <search></search> | •                  |            |                         |                |                 |                          |
| Side:                    |                       | •]             | Site:                |                   |                    |            |                         |                |                 |                          |

# Search for Depression. When the entry you want displays, double-click it.

| Q Depression                                     |                                                  | Search     | D |
|--------------------------------------------------|--------------------------------------------------|------------|---|
| Description                                      | Fully Specified Name                             | Concept Id |   |
| Depression                                       | Depressive disorder                              | 35489007   |   |
| Depression endogenous                            | Endogenous depression                            | 300706003  |   |
| Depression interim review                        | Depression interim review                        | 413973005  |   |
| Depression of bone marrow                        | Bone marrow depression                           | 307762000  |   |
| Depression of left ventricular systolic function | Depression of left ventricular systolic function | 371862006  |   |
| Depression worse in morning                      | Depression worse in morning                      | 247801000  |   |
| Depression worse later in day                    | Depression worse later in day                    | 247802007  |   |
| Depression with anxiety                          | Mixed anxiety and depressive disorder            | 231504006  |   |
| Feels low in the mornings                        | Depression worse in morning                      | 247801000  |   |
| Menopausal depression                            | Menopausal depression                            | 84788008   |   |
| Moderate depression                              | Moderate depression                              | 310496002  |   |
| Postnatal depression not discussed               | Postnatal depression not discussed               | 698569004  |   |
| Presenile dementia with depression               | Presenile dementia with depression               | 191455000  | - |

Results are limited to top 100. Consider refining search.

Select

Cancel

14

# The new terminology displays. Now to address the overbearing notes, click View/Add Notes (1).

| Problems                                                  |                                                                        |                                                                   |                    | 100 2.4                               |                                | 1. 1. 4              |                                      |      |
|-----------------------------------------------------------|------------------------------------------------------------------------|-------------------------------------------------------------------|--------------------|---------------------------------------|--------------------------------|----------------------|--------------------------------------|------|
| Problem List Billing ICD                                  | List                                                                   |                                                                   |                    |                                       |                                |                      |                                      |      |
| 🚱 Refresh 💿 Preference                                    | ces Show All Statuses                                                  | - 🔲 Short My Tr                                                   | acked Problems Onl | y 📃 Show Chror                        | ic Problems Only               |                      |                                      |      |
| Desci                                                     | ription 🕁                                                              | Fully Specified                                                   | d Name 🛛 🦯         | + Chronic +                           | Secondary Condition            | + Problem Status / + | Recent Note                          | þ    |
| Active                                                    |                                                                        |                                                                   |                    |                                       |                                |                      |                                      |      |
| 🗄 Anemia                                                  |                                                                        |                                                                   |                    |                                       |                                |                      |                                      |      |
| 🗄 Asthma                                                  |                                                                        |                                                                   |                    |                                       |                                |                      |                                      |      |
| 🗄 Benign essential                                        | hypertension                                                           |                                                                   |                    |                                       |                                |                      |                                      |      |
| Congestive hear                                           | t failure                                                              |                                                                   |                    |                                       |                                |                      |                                      |      |
| Depressive disor                                          | nter                                                                   |                                                                   |                    |                                       |                                | 174.00.000           |                                      |      |
| Depression                                                | D                                                                      | epressive disorder                                                |                    | V                                     |                                | Active               | Mapped from KBM Chronic Conditions t | able |
| Impaired fasting     Markid abasits                       | g giycaenna                                                            |                                                                   |                    |                                       |                                |                      |                                      |      |
| Morbid obesity     Obstructive clean                      | n annos cundrama                                                       |                                                                   |                    |                                       |                                |                      |                                      |      |
| <                                                         | p apriea syndrome                                                      |                                                                   |                    |                                       |                                | ш                    |                                      |      |
| Add Problem   Re-C                                        | ode   😹 Resolve   Set Chroni<br>Add to My Tracked Problems             | c   🗙 Delete   🥡 Res<br>Remove from My Trac                       | ked Problems       | dd Notes (1)   Viev                   | / History   Reconcile          |                      |                                      |      |
| Concept Id:                                               | 35489007                                                               |                                                                   |                    |                                       |                                |                      |                                      |      |
| Description:                                              | Depression                                                             |                                                                   | Fully Spe          | cified Name: Dep                      | ressive <mark>di</mark> sorder |                      |                                      |      |
| Onset Date:<br>Resolved By:<br>Problem Status:<br>Chronic | ✓ 12/17/2013      ✓      Active      ✓      Recorded Elsewhere      Pa | Resolved Date:<br>Resolved Reason:<br>Clinical Status:<br>Source: | 07/07/2014         | Last Addre                            | essed:                         |                      |                                      |      |
| Provider:<br>Side:                                        | JANET ANN RUSSELL, CRN 🕶                                               | Location: <                                                       | Search>            | • • • • • • • • • • • • • • • • • • • |                                |                      |                                      |      |

| Problem Notes                                                                                                    |                                                     |                                                             |                  |
|----------------------------------------------------------------------------------------------------|-----------------------------------------------------|-------------------------------------------------------------|------------------|
| Note                                                                                                    | ⊨ Created By +=                                     | Create Timestamp 👎                                          | Modify Timestan  |
| Mapped from KBM Chronic Conditions table on 06/28/2014 by the<br>ICD9 to SNOMED Bulk Mapping Utility. The mapped diagnosis code<br>was Adjustment disorder with depressed mood, 309.0, added by Janet<br>Russell, with responsible provider JANET ANN RUSSELL CRNP. Onset<br>date 12/17/2013. | Mullins, Debbie                                     | 6/28/2014 12:58:30 PM                                       | 5/28/2014 12:58: |
| If you had manuall<br>could click Update<br>since this was done<br>the update, that o                                                                                                    | y added t<br>Note to a<br>e by the s<br>ption is gr | his today, ya<br>change it. Bu<br>ystem during<br>ayed out. | ри<br>ц†<br>Э    |
| Add Note Update Note Delete Note                                                                                                    |                                                     |                                                             | Close            |
| Instead, click Add Not                                                                                                    | re.                                                 |                                                             |                  |

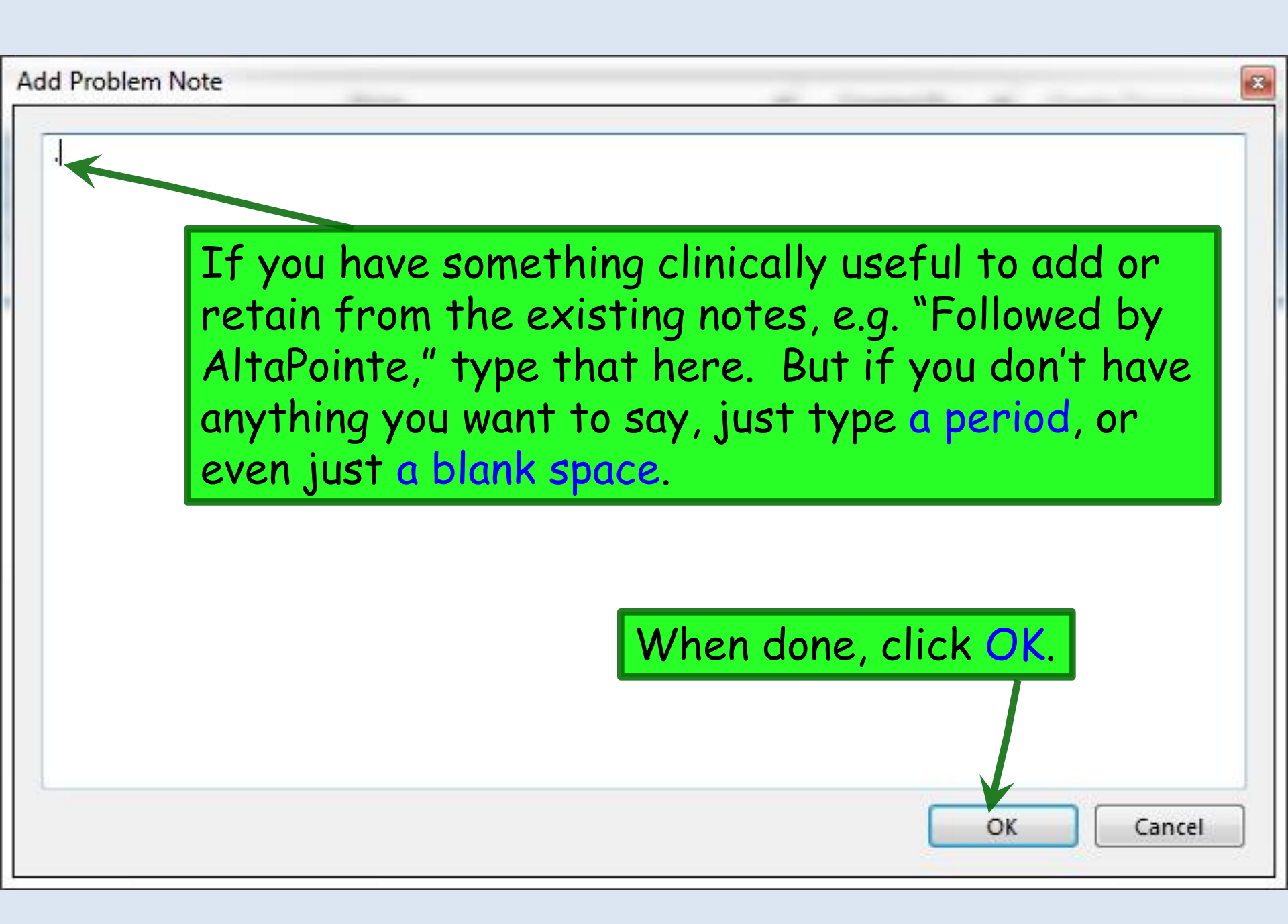

| Problem Notes                                                                                                    | And and a second second                                 | Ine New Pattern 1                                        |                  |
|----------------------------------------------------------------------------------------------------|---------------------------------------------------------|----------------------------------------------------------|------------------|
| Note                                                                                                    | 🗢 Created By 🕂                                          | Create Timestamp 🕁                                       | Modify Timestan  |
|                                                                                                    | Duffy, Robert L                                         | 7/7/2014 11:22:55 AM                                     | 7/7/2014 11:22:5 |
| We peed from KBM Chronic Conditions table on 06/28/2014 by the<br>ICD9 to SNOMED Bulk Mapping Utility. The mapped diagnosis code<br>was Adjustment disorder with depressed mood, 309.0, added by Janet<br>Russell, with responsible provider JANET ANN RUSSELL CRNP. Onset<br>date 12/17/2013. | Mullins, Debbie                                         | 6/28/2014 12:58:30 PM                                    | 6/28/2014 12:58: |
| Note that you haven't removed<br>you've just added a new one.<br>useful going forward, but righ<br>period to get the intrusive ver                                                                                                    | d the first<br>This will bo<br>t now we'r<br>rbiage out | t comment,<br>e clinically<br>re just using<br>of sight. | the              |
|                                                                                                    | When                                                    | done, click                                              | Close.           |
| Add Note Update Note Delete Note                                                                                                    |                                                         |                                                          | Close            |

| Problems         Problem List         Billing ICD List         Image: Show All Statuses         Image: Show All Statuses         Image: Description         Image: Show All Statuses         Image: Description         Image: Show All Statuses         Image: Billing ICD List         Image: Show All Statuses         Image: Show All Statuses <td< th=""><th>Since only the most recent note displays here, we've gotten the undesired note out of the way.</th></td<> | Since only the most recent note displays here, we've gotten the undesired note out of the way. |
|----------------------------------------------------------------------------------------------------|------------------------------------------------------------------------------------------------|
| Active                                                                                                    |                                                                                                |
| Anemia     Asthma                                                                                                    |                                                                                                |
| Benign essential hypertension                                                                                                    |                                                                                                |
| Congestive heart failure                                                                                                    |                                                                                                |
| Depressive disorder                                                                                                    |                                                                                                |
| Depression Depressive disorder                                                                                                    | Active .                                                                                       |
| Impaired fasting glycaemia     Machid abority                                                                                                    |                                                                                                |
| Morbid obesity     Obstructive sleep appeal syndrome                                                                                                    |                                                                                                |
|                                                                                                    | m                                                                                              |
| 🕼 Add Problem   Re-Code   🍰 Resolve   Set Chronic   🗙 Delete   🥑 Resources 🗸                                                                                                    | View/Add Notes (2)   View History   Reconcile                                                  |
| Add to Billing ICD List Add to My Tracked Problems Remove from My Tracked Prob                                                                                                    | lems                                                                                           |
| Accept Cancel                                                                                                    |                                                                                                |
| Concept Id: 35489007                                                                                                    |                                                                                                |
| Description: Depression                                                                                                    | Fully Specified Name: Depressive disorder                                                      |
| Onset Date: 🔽 12/17/2013 🔲 🗖 Reserved 🕮 🔓 🕞 07.020                                                                                                    | where the state of the state of                                                                |
| Resolved By:                                                                                                    | umber (2) indicates the total                                                                  |
| Problem Status: Active                                                                                                    | f notes on this diagnosis so if you                                                            |
| Chronic V Recorded Elsewhere Source:                                                                                                    | notes on this diagnosis, so if you                                                             |
| Secondary Condition                                                                                                    | to review old notes, you can.                                                                  |
| Provider: JANET ANN RUSSELL, CRN Location Location                                                                                                    |                                                                                                |
| Side: Site:                                                                                                    |                                                                                                |

### Do the same thing for the rest of the list. If a diagnosis is just totally wrong, you can click Delete. You may have to do this for items that were erroneously entered on the old Chronic Conditions List in the first place.

| Anemia                                | Anemia                                      |                              |                | Active     | Mapped from KBM Chronic Conditions table |
|---------------------------------------|---------------------------------------------|------------------------------|----------------|------------|------------------------------------------|
| 🗄 Asthma                              |                                             |                              |                |            |                                          |
| 🗄 Benign essential hypertensi         | ion                                         |                              |                |            |                                          |
| Congestive heart failure              |                                             |                              |                |            |                                          |
| Depressive disorder                   |                                             |                              |                |            |                                          |
| Depression                            | Depressive disorder                         |                              |                | Active     |                                          |
| Impaired fasting glycaemia            |                                             |                              |                |            |                                          |
| Morbid obesity                        |                                             |                              |                |            |                                          |
| <u> </u>                              |                                             |                              |                |            |                                          |
| 🖹 Add Problem   Re-Code   🍰 Res       | olve 🛛 Set Chronic 🛛 🗙 Delete 🛛 🥑 Resources | ✓ View/Add Notes (1) View H  | istory Reconci | le         |                                          |
| Add to Billing ICD List   Add to My T | racked Problems Remove from My Tracked Pro  | oblems                       |                |            |                                          |
| Accept Cancel                         |                                             |                              |                |            |                                          |
| Concept Id: 271737000                 |                                             |                              |                |            |                                          |
| Description: Anemia                   |                                             | Fully Specified Name: Anemia | 1              |            |                                          |
| Onset Date: 📝 12/17/20                | 13 Resolved Date: 07/07                     | 7/2014 🔲 👻 Last Address      | ed:            |            |                                          |
| Resolved By:                          | Rusorri Ceasult la co                       | diaguagia                    |                | الم ام الم |                                          |
| Problem Status: Active                | , IT The                                    | alagnosis                    | was v          | ana ar     | one time, dut                            |
| Chronic Recor                         |                                             | noon nonti                   | nont           | an act     | ive veu cen                              |
| Secondary Condition                   | Responsible Provider.                       | nger pern                    | nent           | or act     | ive, you can                             |
| Provider: JANET ANN                   |                                             |                              | data           | ctomp      | will be added                            |
| Side:                                 |                                             | csuive. A                    | uure           | Slamp      | will be duded,                           |
|                                       | & NOUL C                                    | an antan r                   | otor           | ac na      | Coccony                                  |
|                                       |                                             | unemerr                      | 10165          | us nec     | lessury.                                 |

| Problems                                                                                                   |                                                                    |
|----------------------------------------------------------------------------------------------------|--------------------------------------------------------------------|
| Tf a diagnosis is missing                                                                                  | from the                                                           |
| Prefresh (c) Preferences Show All Statuses                                                                 | Problems Only Show Chronic Poblems Only                            |
| llist, you can click Add P                                                                                 | PODEM : + Secondary Condition + Problem Status / + Recent Note + 1 |
| Active                                                                                                    |                                                                    |
| 🗆 Anemia                                                                                                   |                                                                    |
| Anemia Anemia                                                                                              | Active Mapped from KBM Chronic Conditions table                    |
| Asthma                                                                                                    |                                                                    |
| Benign essential hypertension     Congestive heart follows                                                 |                                                                    |
| Depressive disorder                                                                                        |                                                                    |
| Depressive disorder                                                                                        | Active .                                                           |
| Impaired festing glycaemia                                                                                 |                                                                    |
| Morbid abesity                                                                                             |                                                                    |
| Add Baldan   Ba Cada   A Baseba   Set Changin   Xe Dalata   A Baseba                                       | III                                                                |
| Add to Billing ICD List Add to My Tracked Problems Remove from My Tracked Pro                              | oblems                                                             |
|                                                                                                    |                                                                    |
| Accept                                                                                                    | =                                                                  |
| Concept Id: 271737000                                                                                      |                                                                    |
| Description: Anemia                                                                                        | Fully Specified Name: Anemia                                       |
|                                                                                                    |                                                                    |
| Resolved Brg                                                                                               | 1/2014 Last Addressed:                                             |
| Problem Status: A status                                                                                   |                                                                    |
| Clinical Status:                                                                                           |                                                                    |
| Secondary Condition                                                                                        | When done, click the X to close                                    |
| Provider: JANET ANN RUSSELL, CRN - Location: <search< td=""><td>&gt; out the Problem Medule</td></search<> | > out the Problem Medule                                           |
| Side: Site                                                                                                 | our me problem Module.                                             |
|                                                                                                    |                                                                    |

#### Back on the Histories Tab, the unnecessary notes are hidden, just displaying the periods (or actual comments) that you've entered. And this will be reflected in your visit note as well. Specialty V Family Practice Visit Type V Office Visit SOAP Intake Histories Finalize Checkout Standing Orders Adult Immunizations | Peds Immunizations Procedures Order Management Document Library Birth History All History Review details are to be reviewed and included Panel Control: 🕤 Toggle 🕥 Care Guidelines Global Days **History Review** in visit note unless user indicates otherwise Problem List Show chronic Show my tracked problem (1) Mapping Required ☐ No active problems ▼ Reviewed Problem Description Side Notes Addtl Sleep apnea 2 Moderate persistent asthma 2 Anemia 2 2 Depression Impaired fasting glucose 2 Congestive heart failure 2 Benign essential hypertension 2 Morbid obesity

But there's something else to notice: The red notice that there is Mapping Required. This means there was an item on the old Chronic Conditions List that didn't automatically map over. Click Mapping Required.

Add

.

Edit

### The old Chronic Conditions List is at the top.

| Chronic Conditions from Previous KBM Sh                                                                                                    | ow: Not mapped                                                                                                    |                                  |                                         |
|----------------------------------------------------------------------------------------------------|----------------------------------------------------------------------------------------------------|----------------------------------|-----------------------------------------|
| Description                                                                                                    | Code SNOMED I                                                                                                    | Description                      | SNOMED Code Di                          |
|                                                                                                    |                                                                                                    |                                  |                                         |
|                                                                                                    |                                                                                                    |                                  |                                         |
| •                                                                                                    |                                                                                                    |                                  |                                         |
|                                                                                                    |                                                                                                    |                                  |                                         |
|                                                                                                    |                                                                                                    | Map to Existing Problem          | (Map to New Problem) (Resolve Condition |
| inical Problems                                                                                                    |                                                                                                    | (Map to Existing Problem)        | (Map to New Problem) (Resolve Condition |
| nical Problems<br>NOMED Description                                                                                                    | Onset Date                                                                                                    | Map to Existing Problem          | (Map to New Problem) (Resolve Condition |
| i <b>nical Problems</b><br>NOMED Description<br>nemia                                                                                                    | Onset Date<br>12/17/2013                                                                                                    | Map to Existing Problem          | Map to New Problem Resolve Condition    |
| i <b>nical Problems</b><br>NOMED Description<br>.nemia<br>enign essential hypertension                                                                                                    | Onset Date<br>12/17/2013<br>09/05/2013                                                                                                    | Map to Existing Problem<br>Notes | Map to New Problem Resolve Condition    |
| inical Problems<br>NOMED Description<br>.nemia<br>enign essential hypertension<br>ongestive heart failure                                                                                                    | Onset Date<br>12/17/2013<br>09/05/2013<br>09/05/2013                                                                                                    | Map to Existing Problem<br>Notes | Map to New Problem Resolve Condition    |
| inical Problems<br>NOMED Description<br>nemia<br>enign essential hypertension<br>ongestive heart failure<br>epression                                                                                         | Onset Date<br>12/17/2013<br>09/05/2013<br>09/05/2013<br>12/17/2013                                                                                                    | Map to Existing Problem<br>Notes | Map to New Problem Resolve Condition    |
| nical Problems<br>NOMED Description<br>nemia<br>enign essential hypertension<br>ongestive heart failure<br>epression<br>npaired fasting glucose                                                               | Onset Date<br>12/17/2013<br>09/05/2013<br>09/05/2013<br>12/17/2013<br>12/17/2013                                                                                                   | Map to Existing Problem Notes    | Map to New Problem Resolve Condition    |
| nical Problems<br>NOMED Description<br>nemia<br>enign essential hypertension<br>ongestive heart failure<br>epression<br>spaired fasting glucose<br>oderate persistent asthma                                  | Onset Date<br>12/17/2013<br>09/05/2013<br>09/05/2013<br>12/17/2013<br>12/17/2013<br>12/17/2013                                                                                     | Map to Existing Problem Notes    | Map to New Problem Resolve Condition    |
| Inical Problems NOMED Description nemia enign essential hypertension ongestive heart failure epression upaired fasting glucose oderate persistent asthma orbid obesity                                        | Onset Date<br>12/17/2013<br>09/05/2013<br>09/05/2013<br>12/17/2013<br>12/17/2013<br>12/17/2013<br>12/17/2013<br>01/01/1900                                                         | Map to Existing Problem Notes    | Map to New Problem Resolve Condition    |
| Inical Problems<br>NOMED Description<br>Inemia<br>enign essential hypertension<br>ongestive heart failure<br>epression<br>hpaired fasting glucose<br>oderate persistent asthma<br>orbid obesity<br>leep apnea | Onset Date<br>12/17/2013<br>09/05/2013<br>09/05/2013<br>12/17/2013<br>12/17/2013<br>12/17/2013<br>01/01/1900<br>09/05/2013                                                         | Map to Existing Problem Notes    | Map to New Problem Resolve Condition    |
| inical Problems<br>NOMED Description<br>nemia<br>enign essential hypertension<br>ongestive heart failure<br>epression<br>npaired fasting glucose<br>oderate persistent asthma<br>orbid obesity<br>leep apnea  | Onset Date           12/17/2013           09/05/2013           09/05/2013           12/17/2013           12/17/2013           12/17/2013           01/01/1900           09/05/2013 | Map to Existing Problem Notes    | Map to New Problem Resolve Condition    |

| Chronic Conditions from Previous KBM Show:<br>Description<br>Arthritis, shoulder                                                                                                    | Not mapped<br>Code SNOMED<br>716.61                                                                                                    | Description                                             | SNOMED Code Dis                                        |
|----------------------------------------------------------------------------------------------------|----------------------------------------------------------------------------------------------------|---------------------------------------------------------|--------------------------------------------------------|
| If there were act<br>isted, you could c                                                                                                    | ually a corre<br>lick <mark>Map to</mark>                                                                                                   | ect match fo<br>Existing Pro                            | or this entry alread<br>blem. This can                 |
| appen when ther                                                                                                    | e were redu                                                                                                    | ndant but d                                             | ifferently-worded                                      |
| happen when ther<br>entries on the old                                                                                                    | e were redu<br>Chronic Cor                                                                                                    | ndant but d<br>nditions List                            | Map to New Problem Resolve Condition                   |
| appen when ther<br>entries on the old                                                                                                    | e were redu<br>Chronic Cor                                                                                                    | ndant but d<br>nditions List<br>Map to Existing Problem | ifferently-worded Map to New Problem Resolve Condition |
| appen when ther<br>ntries on the old                                                                                                    | e were redu<br>Chronic Cor                                                                                                    | ndant but d<br>nditions List<br>Map to Existing Problem | ifferently-worded                                      |
| appen when ther<br>ntries on the old<br>inical Problems                                                                                                    | e were redu<br>Chronic Cor                                                                                                    | ndant but d<br>nditions List<br>Map to Existing Problem | ifferently-worded Map to New Problem Resolve Condition |
| appen when ther<br>ntries on the old                                                                                                    | e were redu<br>Chronic Cor<br>Onset Date<br>12/17/2013<br>09/05/2013                                                                        | ndant but d<br>nditions List<br>Map to Existing Problem | ifferently-worded Map to New Problem Resolve Condition |
| appen when ther<br>ntries on the old                                                                                                    | e were redu<br>Chronic Cor<br>Onset Date<br>12/17/2013<br>09/05/2013<br>09/05/2013                                                          | ndant but d<br>nditions List<br>Map to Existing Problem | ifferently-worded Map to New Problem Resolve Condition |
| appen when ther<br>ntries on the old                                                                                                    | e were redu<br>Chronic Cor<br>0nset Date<br>12/17/2013<br>09/05/2013<br>12/17/2013                                                          | ndant but d<br>nditions List<br>Map to Existing Problem | ifferently-worded Map to New Problem Resolve Condition |
| inical Problems<br>SNOMED Description<br>Anemia<br>Benign essential hypertension<br>Congestive heart failure<br>Depression<br>mpaired fasting glucose                                                                                            | e were redu<br>Chronic Cor<br>0nset Date<br>12/17/2013<br>09/05/2013<br>12/17/2013<br>12/17/2013<br>12/17/2013                              | ndant but d<br>nditions List<br>Map to Existing Problem | ifferently-worded                                      |
| Incal Problems<br>SNOMED Description<br>Anemia<br>Benign essential hypertension<br>Congestive heart failure<br>Depression<br>mpaired fasting glucose<br>Moderate persistent asthma                                                               | e were redu<br>Chronic Cor<br>0nset Date<br>12/17/2013<br>09/05/2013<br>12/17/2013<br>12/17/2013<br>12/17/2013<br>12/17/2013                | ndant but d<br>nditions List<br>Map to Existing Problem | ifferently-worded                                      |
| Appen when ther<br>entries on the old<br>Dinical Problems<br>SNOMED Description<br>Anemia<br>Benign essential hypertension<br>Congestive heart failure<br>Depression<br>Impaired fasting glucose<br>Moderate persistent asthma<br>Morbid obesity | e were redu<br>Chronic Cor<br>Chronic Cor<br>12/17/2013<br>09/05/2013<br>12/17/2013<br>12/17/2013<br>12/17/2013<br>12/17/2013<br>01/01/1900 | ndant but d<br>nditions List<br>Map to Existing Problem | ifferently-worded                                      |

| To manually n  | nap this diaar | nosis select |
|----------------|----------------|--------------|
| it, then click | Map to New     | Problem.     |

Mapping Chronic Conditions

Patient Level ICD9 to SNOMED Mapping

| Arthritis, shoulder 716.61                             |                                     | SNOM D Description                             | Code   | Description          |
|--------------------------------------------------------|-------------------------------------|------------------------------------------------|--------|----------------------|
|                                                        |                                     | SNOTED Description                             | 716.61 | Arthritic shoulder   |
|                                                        |                                     |                                                | /10.01 | Artiffitis, shoulder |
|                                                        |                                     |                                                |        |                      |
|                                                        |                                     |                                                |        |                      |
|                                                        |                                     |                                                |        |                      |
|                                                        |                                     |                                                |        |                      |
|                                                        |                                     |                                                |        |                      |
|                                                        |                                     |                                                |        |                      |
|                                                        |                                     |                                                |        |                      |
|                                                        |                                     |                                                |        |                      |
|                                                        |                                     |                                                |        |                      |
|                                                        |                                     |                                                |        |                      |
|                                                        |                                     |                                                |        |                      |
|                                                        |                                     |                                                |        |                      |
|                                                        |                                     |                                                |        |                      |
|                                                        |                                     |                                                |        |                      |
|                                                        |                                     |                                                |        |                      |
| Map to Existing Problem Map to New Problem Resolve Con | p to New Problem   Resolve Conditio | (Map to Existing Problem) (Map to New Problem) |        |                      |

#### **Clinical Problems**

| SNOMED Description            | Onset Date | Notes |
|-------------------------------|------------|-------|
| Anemia                        | 12/17/2013 |       |
| Benign essential hypertension | 09/05/2013 | 4 ·   |
| Congestive heart failure      | 09/05/2013 |       |
| Depression                    | 12/17/2013 |       |
| Impaired fasting glucose      | 12/17/2013 |       |
| Moderate persistent asthma    | 12/17/2013 | 4 ·   |
| Morbid obesity                | 01/01/1900 |       |
| Sleep apnea                   | 09/05/2013 | \$2   |
|                               |            |       |

X

# Search for the diagnosis & double-click on your desired term.

| Q Osteoarthritis, shoulder                                 |                                                 | Search     |
|------------------------------------------------------------|-------------------------------------------------|------------|
| Description                                                | Fully Specified Name                            | Concept Id |
| ocalised, primary osteoarthritis of the shoulder region    | Localized, primary osteoarthritis of the should | 201831003  |
| ocalised, secondary osteoarthritis of the shoulder region  | Localized, secondary osteoarthritis of the sho  | 201849003  |
| ocalized, primary osteoarthritis of the shoulder region    | Localized, primary osteoarthritis of the should | 201831003  |
| Localized, secondary osteoarthritis of the shoulder region | Localized, secondary osteoarthritis of the sho  | 201849003  |
| Osteoarthritis of shoulder                                 | Degenerative joint disease of shoulder region   | 67315001   |

5 rows returned

Select

Cancel

11.

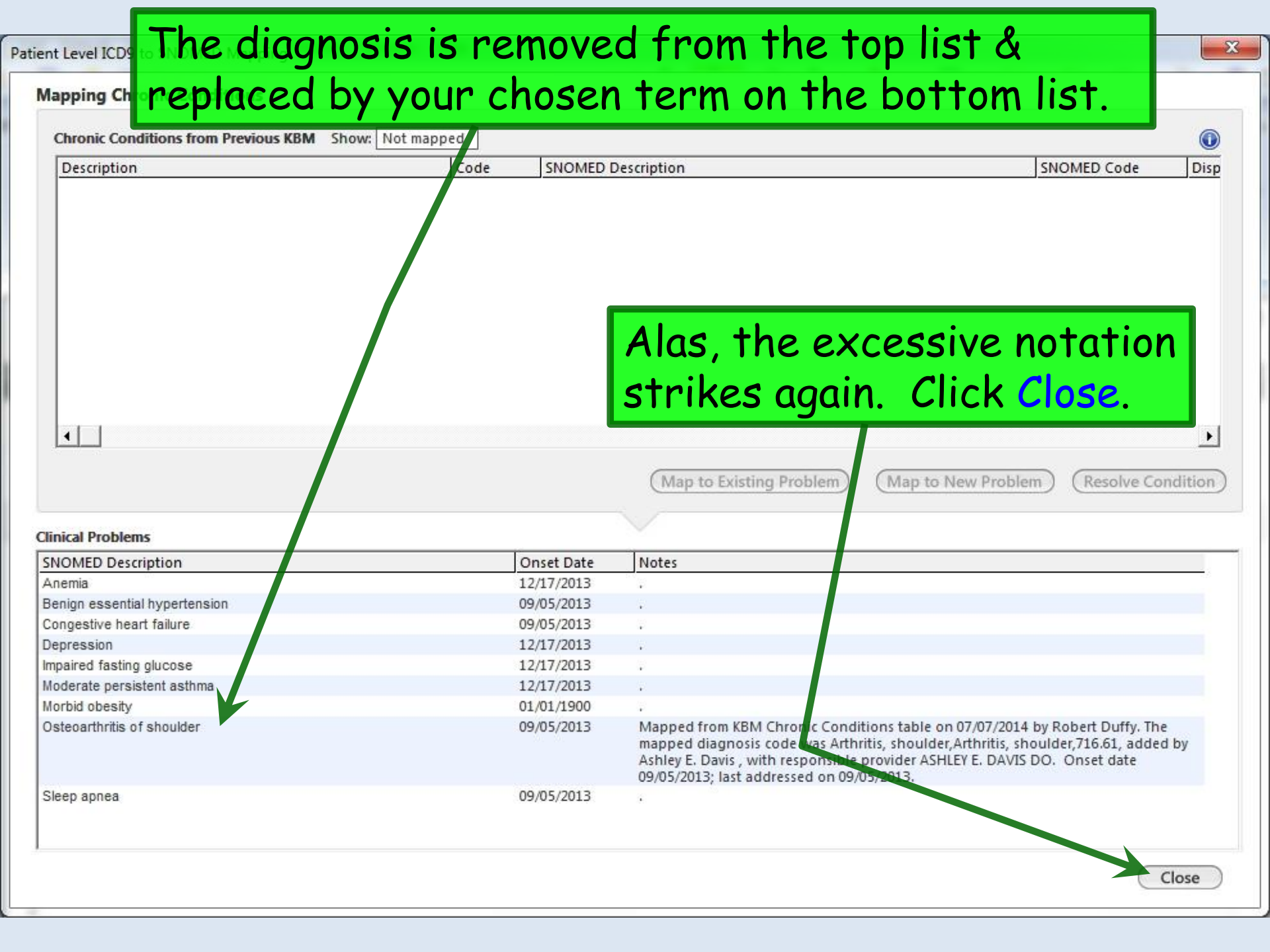

| 07  | /03/2014 03:15 PM · "*USA Histories 836" ×                                                                                                    |         |
|-----|----------------------------------------------------------------------------------------------------|---------|
|     |                                                                                                    |         |
|     | O TOB U HTN O DM (?) CA                                                                                                    | D       |
|     | Specially + Family Fractice Visit Type + Once Visit                                                                                                    |         |
| ίÌ. | Intake Histories SOAP Finalize Checkout                                                                                                    |         |
|     | Standing Orders   Adult Immunizations   Peds Immunizations   Birth History   Procedures   Order Management   Document Library ]                                                                                                    |         |
|     | Care Guidelines Global Days History Review All History Review details are to be reviewed and included in visit note unless user indicates otherwise Panel Control: 🕤 Toggle 🕤 🔹 Cycle                                                                                                    | 3       |
| P   | oblem List ⑨                                                                                                    | $\odot$ |
| Г   | Show chronic 🔲 Show my tracked problem 🛛 View Mappings 🔽 Rev                                                                                                    | iewed   |
| F   | roblem Description side Notes                                                                                                    | Addtl   |
| C   | Asteoarthritis of shoulder<br>Mapped from KBM Chronic Conditions table on 07/07/2014 by Robert Duffy. The mapped diagnosis code<br>was Arthritis, shoulder,Arthritis, shoulder,716.61, added by Ashley E. Davis, with responsible provider<br>ASHLEY E. DAVIS DO. Onset date 09/05/2013; last addressed on 09/05/2013. | 1       |
| 3   | leep apnea                                                                                                    | 2       |
| 1   | loderate persistent asthma                                                                                                    | 2       |
| 1   | memia .                                                                                                    | 2       |
| Γ   | repression .                                                                                                    | 2       |
| 1   | npaired fasting glucose .                                                                                                    | 2       |
| 0   | ongestive heart failure                                                                                                    | 2       |
| E   | enign essential hyperter mon .                                                                                                    | 2       |
|     | The red Mapping Required notice is gone, but you've got<br>the messy notes showing. So you would need to get rid of<br>these as illustrated above. Knowing this, you might want<br>to address any Mapping Required first, then deal with<br>the comments, so you can take care of them all at once.                    |         |

### A final thing to notice is that your notes will still include the old **Chronic Conditions List** in addition to the new **Problem List**.

| 07/03/2014 03:15 PM : **USA Histor                                                                                                    | ries 836" 07/03/2014                                                                                                    | 03:15 PM : Document "Mas                                                                                                    | ster_Im" ×      |                             |
|----------------------------------------------------------------------------------------------------|----------------------------------------------------------------------------------------------------|----------------------------------------------------------------------------------------------------|-----------------|-----------------------------|
| A A TX Text                                                                                                    |                                                                                                    |                                                                                                    |                 |                             |
| History of Present Illness<br>1. Follow Up of chronic problems<br>Was seen by Dr. Broughton to arran<br>Working on finding permanent hous<br>Problem List | ge sleep study. Has stil<br>ing, surrently staying wi                                                                                                    | l been having chest pain<br>th a friend.                                                                                                   | that is relieve | d by Nitrogylcerin.         |
| Problem Description                                                                                                    | Notes                                                                                                    |                                                                                                    | Onset Date      | Chronic                     |
| Obstructive sleep apnea syndrome                                                                                                    | Napped from KBM Cl<br>on 06/28/2014 by the<br>Mapping Utility. The n<br>was Sleep Apnea, Obs<br>by Ashley E. Davis, wit<br>ASHLEY E. DAVIS DO.<br>09/05/2013.   | nronic Conditions table<br>ICD9 to SNOMED Bulk<br>happed diagnosis code<br>tructive, 327.23, added<br>h responsible provider<br>Onset date | 09/05/2013      | Y                           |
| Benign essential hypertension                                                                                                    | Mapped from KBM Ch<br>on 06/28/2014 by the<br>Mapping Utility. The n<br>was Hypertension, Ber<br>Ashley E. Davis, with re<br>ASHLEY E. DAVIS DO.<br>09/05/2013. | ronic Conditions table<br>ICD9 to SNOMED Bulk<br>happed diagnosis code<br>hign, 401.1, added by<br>esponsible provider<br>Onset date       | 09/05/2013      | °<br>en you've              |
| Morbid obesity                                                                                                    | Mapped from KBM Ch<br>on 06/28/2014 by the<br>Mapping Utility. The n<br>was Obesity, Morbid, 2<br>Ashley E. Davis, with re<br>ASHLEY E. DAVIS DO.               | ronic Conditions table<br>ICD9 to SNOMED Bulk<br>happed diagnosis code<br>278.01, added by<br>esponsible provider                          | the<br>List     | old <b>Chro</b><br>to the r |
|                                                                                                    | LONED CT                                                                                                    |                                                                                                    |                 | , 1113 36                   |
| Problem List (not yet mapped to SI                                                                                                    | NOMED-CT®):                                                                                                    |                                                                                                    | from            | n vour n                    |
| Arthritis, shoulder                                                                                                    | 09/05/2013                                                                                                    | 5                                                                                                    |                 | n your m                    |

When you've mapped all of the old **Chronic Conditions \_ist** to the new **Problem \_ist**, this section disappears from your notes.

## This concludes the NextGen Problem Mapping demonstration.

Light travels faster than sound. That is why some people appear bright until you hear them speak.

R. Lamar Duffy, M.D. Associate Professor University of South Alabama College of Medicine Department of Family Medicine